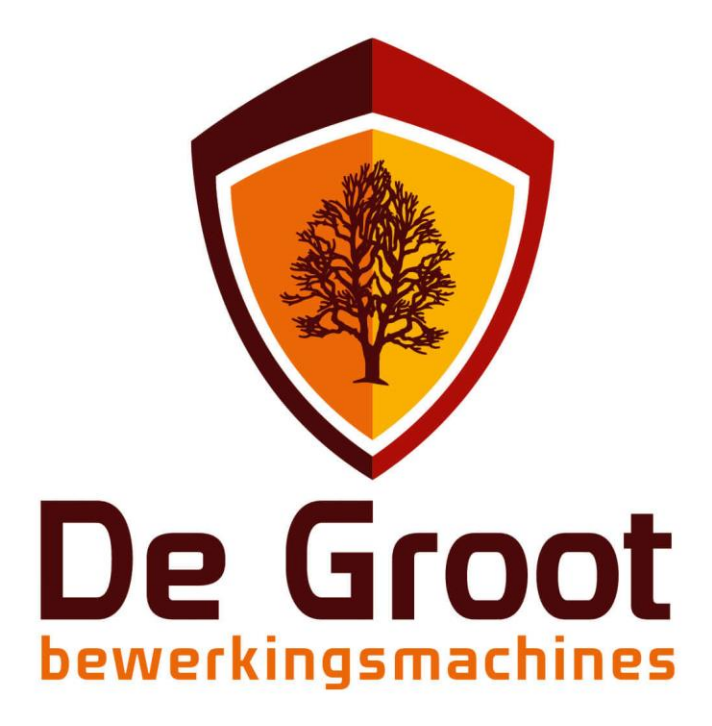

# Handleiding

# Installatie bSuite

23 juni 2020 Document versie: V 1.0

www.degroot.nl

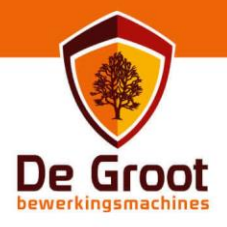

# Inhoud

| Specificaties      | . 2 |
|--------------------|-----|
| Installatie bSuite | . 3 |
| Installatie bNest  | . 6 |
| Installatie patch  | . 9 |

T +31 (0)73 547 13 00 E info@degroot.nl Pagina 1 van 10 www.degroot.nl

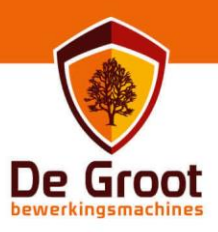

# Minimale specificaties bSuite

Hieronder vind je de **minimale** hardware specificaties.

#### 1.3 Hardware compatibility

bSolid 3.0.2 require PC that meet or exceed the following specifications:

- Intel Core i5-6400T @ 2.20GHz
- . 8 GB RAM
- Video card nVidia GT 710 (nNvidia Quadro K620 recommended)
- · Hard Disk SSD that meet or exceed 25 GB of space free

Bij het gebruik van complexe macro / nesting programma's word het advies gegeven voor:

- 16GB werkgeheugen
- Intel I7 generatie 8 of hoger
- -nVidia Quadro K620 of hoger
- -Harddisk SSD minimaal 256GB

T +31 (0)73 547 13 00 E info@degroot.nl Pagina 2 van 10 www.degroot.nl

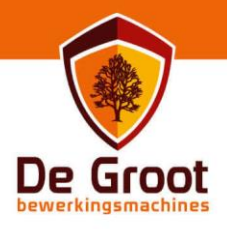

### Installatie bSuite

1.1 Na het controleren van de hardware specificaties controleer je de bSuite software versie van de machine. Deze vind je links boven in, onder de Aladin lamp.

|   | boutes<br>formatie over |           |       | ×         |
|---|-------------------------|-----------|-------|-----------|
| N | Aodulen:                |           |       |           |
|   | Naam                    | Versie    | Datum | Categorie |
|   | bSuite                  | 3.0.7.148 |       |           |
|   |                         |           |       |           |
|   |                         |           |       |           |
|   |                         |           |       |           |

- 1.2 Bij nieuwe installaties word er een usb stick mee gegeven waarop de software installatie bestanden staan. Soms word deze software geupdate en zal de software op de machine te vinden zijn in de folder C:\degroot. Mocht u niet beschikken over de installatie bestanden noteer dan welke versie je op de machine hebt draaien en neem contact op met de service desk van De Groot. Zij kunnen je voorzien van een downloadlink voor deze software.
- 1.3 Plaats de installatie bestanden bij voorkeur lokaal op de computer waarop je bSuite wil gaan installeren. Mocht je systeem beschikken over een virusscanner zorg dan voordat je de installatie start dat je de installatie folder van bSuite uitsluit in de virusscanner en/of schakel de virusscanner tijdens installatie uit.
- 1.4 Open vanuit de installatie folder dvd/installeer het bestand "bsuite.exe".
- 1.5 Selecteer "vooruit".

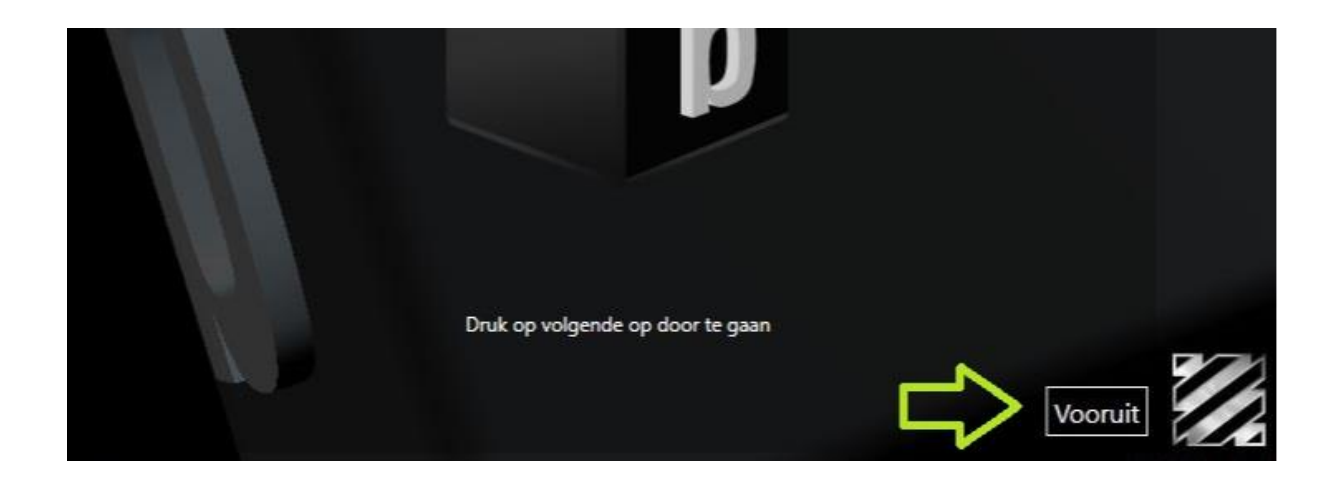

De Groot Bewerkingsmachines BV Vinkenveld 3 5249 JN Rosmalen

T +31 (0)73 547 13 00 E info@degroot.nl Pagina 3 van 10 www.degroot.nl

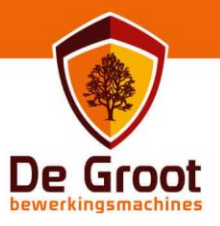

1.6 Selecteer het vinkje voor de regel "ik accepteer de voorwaarden...".

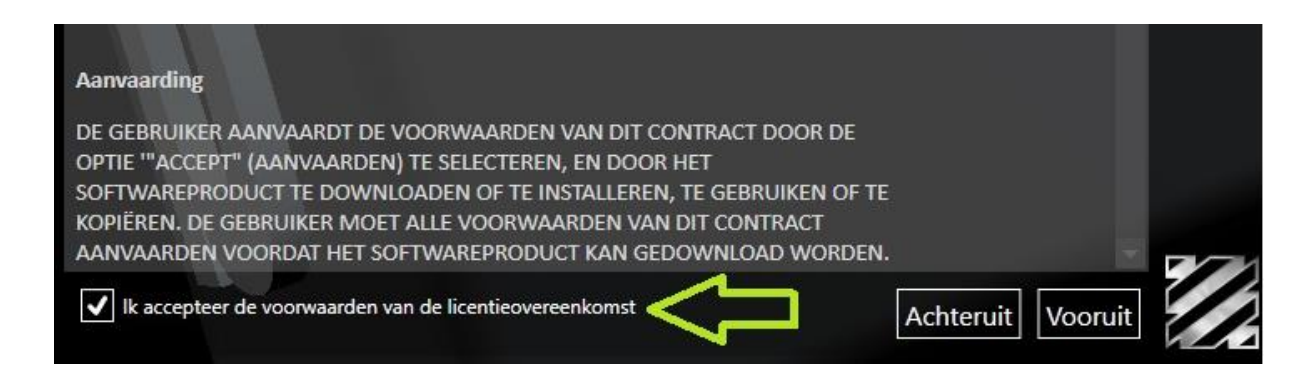

1.7 (1) Geef vervolgens eventueel in of je over extra pakketten beschikt om deze tijdens de installatie mee te nemen. (2) deze optie moet alleen op de machine ingeschakeld staan. Gelieven als het gaat om machine installatie alleen door De Groot te laten uitvoeren. (3) selecteer talen.

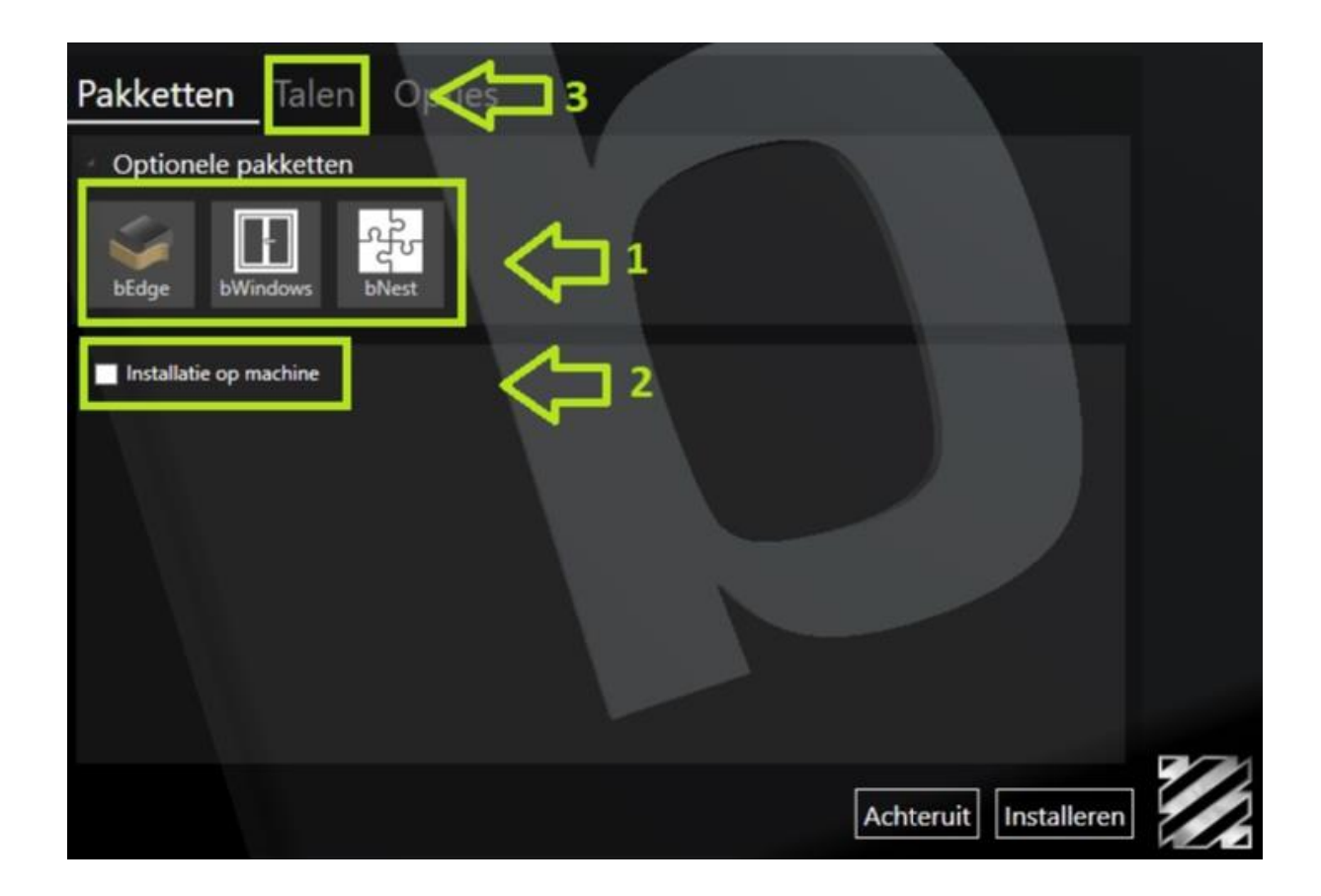

T +31 (0)73 547 13 00 E info@degroot.nl Pagina 4 van 10 www.degroot.nl

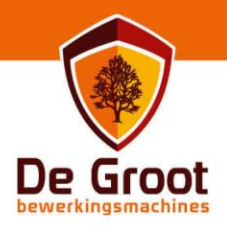

1.8 (1) kies mocht taal NL niet actief zijn selecteer dan dit blok. (2) hierna selecteer je "installeren" hierna zal de installatie starten. Mocht er tijdens de installatie gevraagd worden om een herstart van het systeem, voer deze dan uit. Indien nodig zal na de herstart van Windows de installatie hervatten.

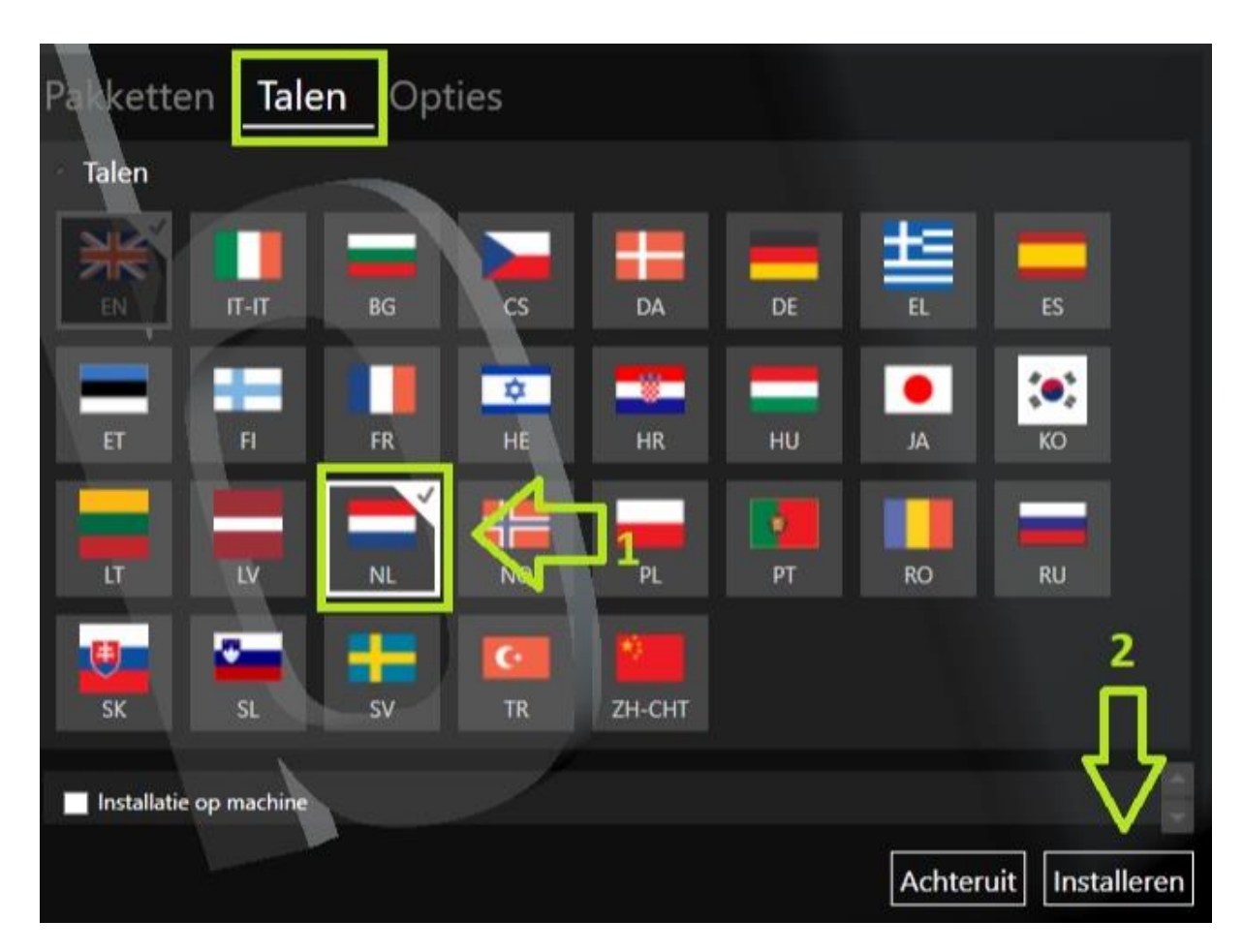

1.9 Mocht je tijdens de installatie gekozen hebben voor bNest ga dan door naar stap 1.91, zo niet ga verder naar stap 2.0

T +31 (0)73 547 13 00 E info@degroot.nl Pagina 5 van 10 www.degroot.nl

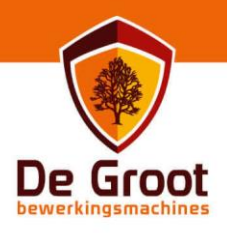

## Installatie bNest

1.91 Selecteer "vooruit".

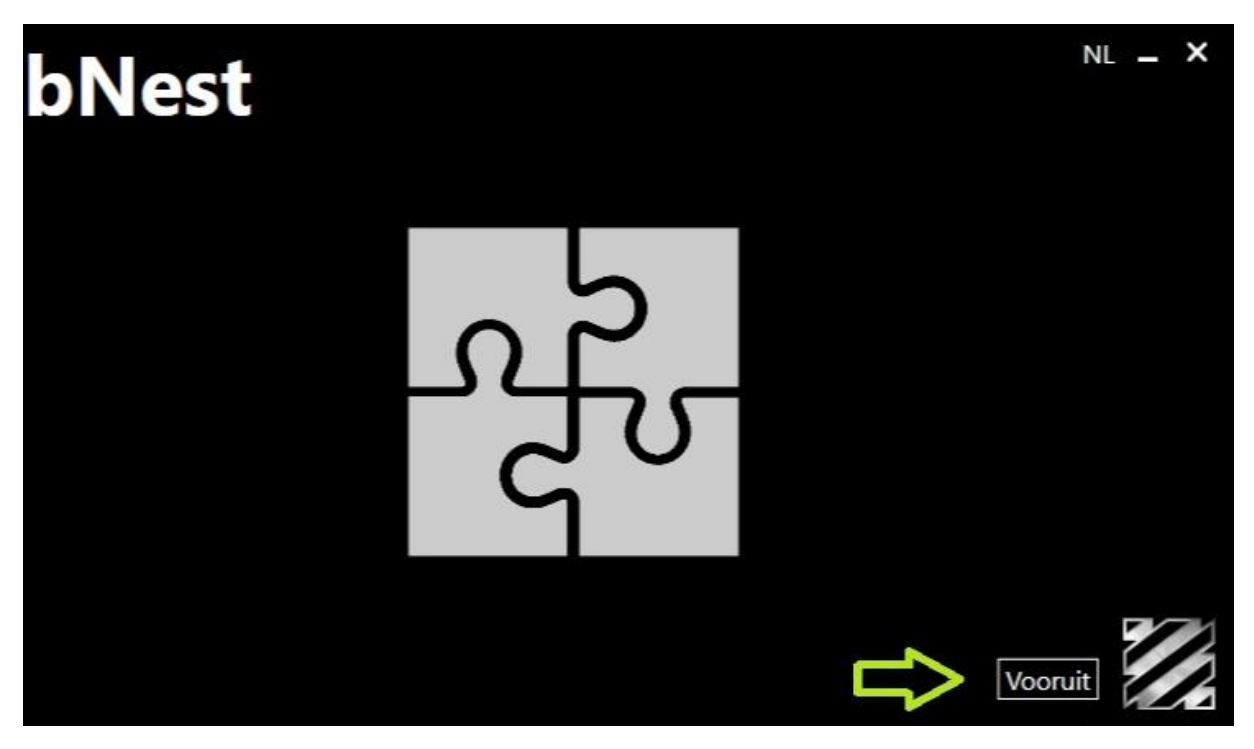

1.92 Selecteer het vinkje voor de regel "ik accepteer de voorwaarden...".

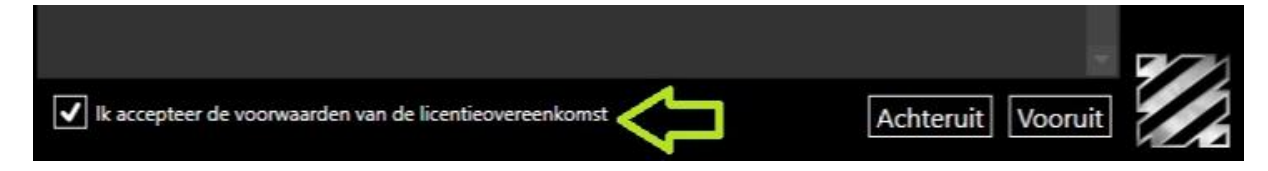

T +31 (0)73 547 13 00 E info@degroot.nl Pagina 6 van 10 www.degroot.nl

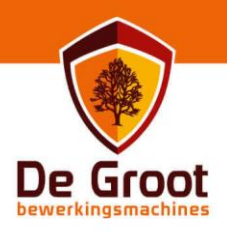

1.93 (1) laat de installatie map op de locatie C:\Biesse staan, wijzig deze in geen enkel geval.(2) selecteer vooruit.

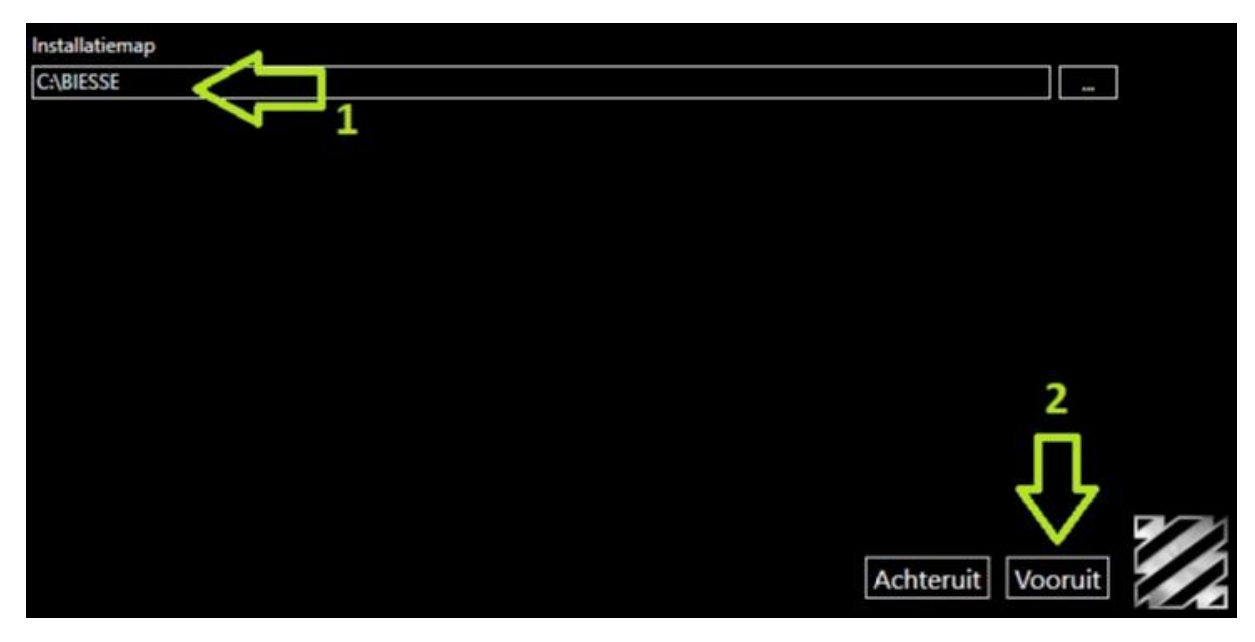

1.94 (1) bij deze instellingen hoef je geen aanpassingen te doen. (2) kies "installeren".

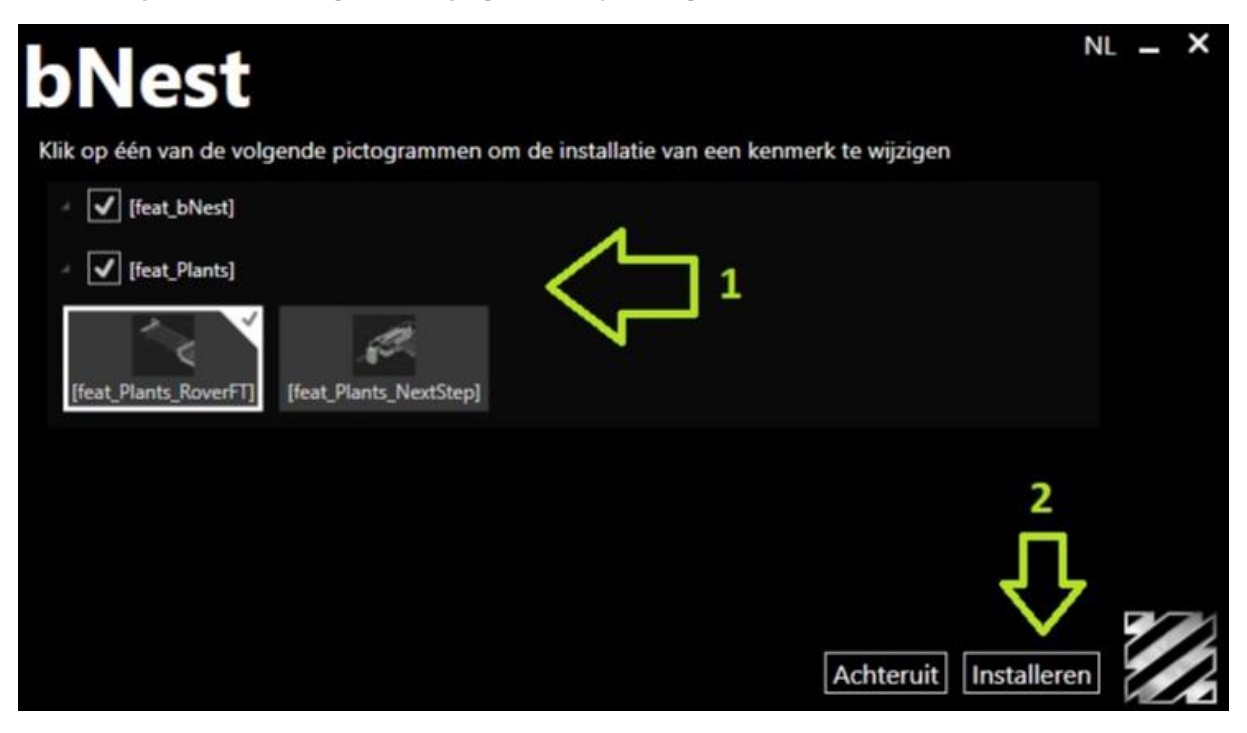

De Groot Bewerkingsmachines BV Vinkenveld 3 5249 JN Rosmalen

T +31 (0)73 547 13 00 E info@degroot.nl Pagina 7 van 10 www.degroot.nl

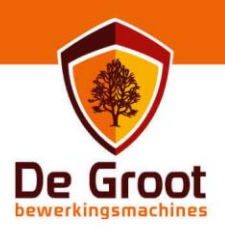

2.0 Zodra de installatie gereed is verschijnt hierover een melding in beeld. Mocht er gevraagd worden om een herstart voer deze dan uit.

2.1 Controleer na installatie of de versie overeen komt met die van de machine, mogelijk moet er nog een patch geïnstalleerd worden. Mocht dit zijn ga naar stap 3.0, zo niet mag je deze overslaan en ga je naar stap 4.0.

T +31 (0)73 547 13 00 E info@degroot.nl Pagina 8 van 10 www.degroot.nl

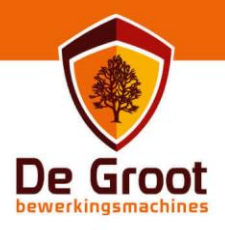

### Installatie patch

3.0 Normaal gesproken vind je de patch in de installatie folder onder: dvd/patch of mogelijk heb je een deze via een downloadlink los ontvangen.

3.1 Open de patch (bv bSuite\_3.0.7.73\_to\_3.0.7.148.exe) en selecteer "install".

| The system will apply the patch to bSuite 3.0.7.73.      |                 |              |              |                 |  |  |  |  |  |
|----------------------------------------------------------|-----------------|--------------|--------------|-----------------|--|--|--|--|--|
| The version will be updated from 3.0.7.148 to 3.0.7.148. |                 |              |              |                 |  |  |  |  |  |
|                                                          | Component       | From Version | To Version   | Current Version |  |  |  |  |  |
| $\widehat{}$                                             | bSuite 3.0.7.73 | 3.0.7.73     | 3.0.7.148    | 3.0.7.148       |  |  |  |  |  |
|                                                          |                 |              | 습            |                 |  |  |  |  |  |
|                                                          |                 | C            | $\mathbf{i}$ | nstall Exit     |  |  |  |  |  |

T +31 (0)73 547 13 00 E info@degroot.nl Pagina 9 van 10 www.degroot.nl

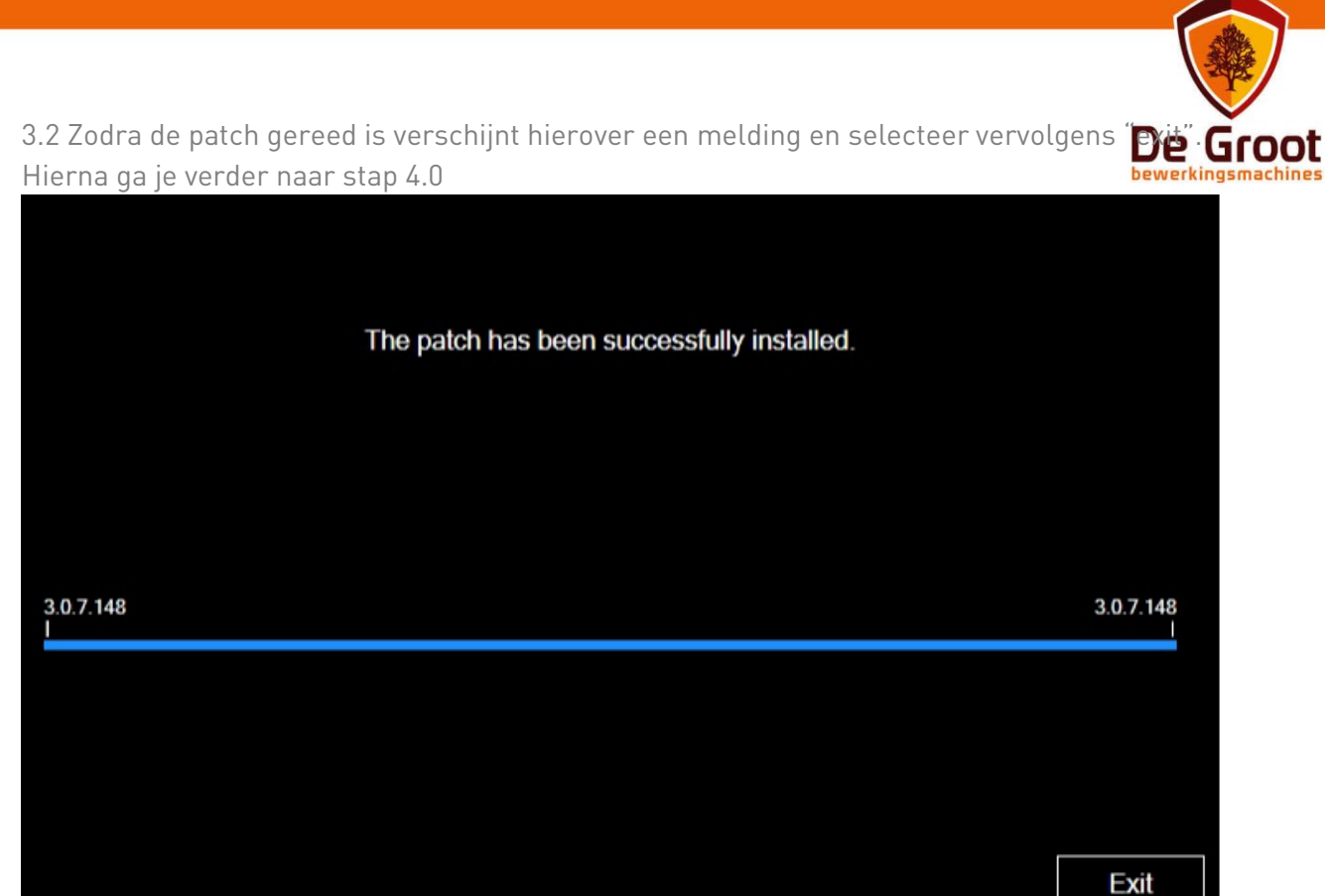

4.0 Na de installatie kun je een back-up vanaf de machine inladen. Dit vind je eventueel terug in de handleiding "backup bSuite".

T +31 (0)73 547 13 00 E info@degroot.nl Pagina 10 van 10 www.degroot.nl